# Modicon M580 Controller Firmware Installation Guide

**Original instructions** 

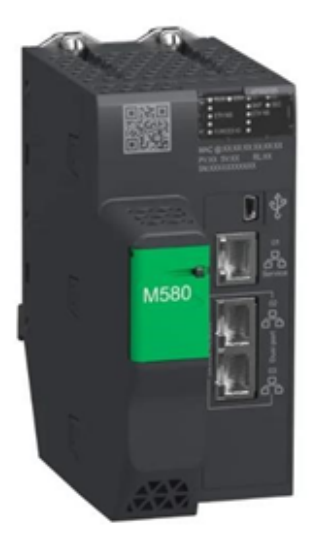

EIO0000004992.00 02/2023

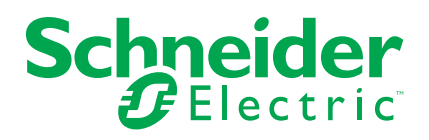

# Legal Information

The Schneider Electric brand and any trademarks of Schneider Electric SE and its subsidiaries referred to in this guide are the property of Schneider Electric SE or its subsidiaries. All other brands may be trademarks of their respective owners.

This guide and its content are protected under applicable copyright laws and furnished for informational use only. No part of this guide may be reproduced or transmitted in any form or by any means (electronic, mechanical, photocopying, recording, or otherwise), for any purpose, without the prior written permission of Schneider Electric.

Schneider Electric does not grant any right or license for commercial use of the guide or its content, except for a non-exclusive and personal license to consult it on an "as is" basis. Schneider Electric products and equipment should be installed, operated, serviced, and maintained only by qualified personnel.

As standards, specifications, and designs change from time to time, information contained in this guide may be subject to change without notice.

To the extent permitted by applicable law, no responsibility or liability is assumed by Schneider Electric and its subsidiaries for any errors or omissions in the informational content of this material or consequences arising out of or resulting from the use of the information contained herein.

As part of a group of responsible, inclusive companies, we are updating our communications that contain non-inclusive terminology. Until we complete this process, however, our content may still contain standardized industry terms that may be deemed inappropriate by our customers. © 2023 – Schneider Electric. All rights reserved.

# **Table of Contents**

| About the Book                                                | 5  |
|---------------------------------------------------------------|----|
| Safety Information                                            | 7  |
| Before You Begin                                              | 7  |
| Start-up and Test                                             | 8  |
| Operation and Adjustments                                     | 9  |
| Updating the Firmware                                         | 10 |
| Overview                                                      | 11 |
| Downloading EcoStruxure Automation Device Maintenance         | 11 |
| Step 1: Upgrade Controller to Modicon M580 Migration Firmware | 12 |
| Step 2: Upgrade Migration Firmware to Modicon M580 Secure     |    |
| Firmware                                                      | 17 |
|                                                               |    |

# **About the Book**

### **Document Scope**

This manual describes the procedures for updating a Modicon M580 controller firmware from version 3.20 or earlier to 4.10 or later.

NOTE: These instructions do not apply to:

- Modicon M580 controller firmware after it has been upgraded to version 4.10 or later.
- Modicon M580 Safety controllers.

### **Update Procedure**

The update procedure is a maintenance operation that consists in changing a controller firmware. It requires the controller to be in *STOP* mode and disconnected from the systems and applications it effects.

# NOTICE

#### **INOPERABLE EQUIPMENT**

Stop the controller before any firmware update or firmware check with Unity Loader or EcoStruxure Automation Device Maintenance software.

Failure to follow these instructions can result in equipment damage.

### Validity Note

The characteristics that are described in the present document, as well as those described in the documents included in the Related Documents section below, can be found online. To access the information online, go to the Schneider Electric home page www.se.com/ww/en/download/

The characteristics that are described in the present document should be the same as those characteristics that appear online. In line with our policy of constant improvement, we may revise content over time to improve clarity and accuracy. If you see a difference between the document and online information, use the online information as your reference.

### **Related Documents**

| Title of documentation                                                               | Reference number                                                                                                    |
|--------------------------------------------------------------------------------------|----------------------------------------------------------------------------------------------------|
| Modicon M580, Hardware, Reference Manual                                             | EIO0000001578 (English), EIO0000001579<br>(French), EIO0000001580 (German),<br>EIO000001582 (Italian), EIO0000001581<br>(Spanish), EIO0000001583 (Chinese) |
| Modicon M580 Standalone, System Planning<br>Guide for Frequently Used Architectures  | HRB62666 (English), HRB65318 (French),<br>HRB65319 (German), HRB65320 (Italian),<br>HRB65321 (Spanish), HRB65322 (Chinese)                                 |
| Modicon M580 Hot Standby, System Planning<br>Guide for Frequently Used Architectures | NHA58880 (English), NHA58881 (French),<br>NHA58882 (German), NHA58883 (Italian),<br>NHA58884 (Spanish), NHA58885 (Chinese)                                 |
| EcoStruxure Automation Device Maintenance,<br>Firmware Upgrade Tool, Online Help     | EADM (English, French, German, Italian, Spanish, Chinese).                                                                                                 |

### **Product Related Information**

# 

#### LOSS OF CONTROL

- Perform a Failure Mode and Effects Analysis (FMEA), or equivalent risk analysis, of your application, and apply preventive and detective controls before implementation.
- Provide a fallback state for undesired control events or sequences.
- Provide separate or redundant control paths wherever required.
- Supply appropriate parameters, particularly for limits.
- Review the implications of transmission delays and take actions to mitigate them.
- Review the implications of communication link interruptions and take actions to mitigate them.
- Provide independent paths for control functions (for example, emergency stop, over-limit conditions, and error conditions) according to your risk assessment, and applicable codes and regulations.
- Apply local accident prevention and safety regulations and guidelines.<sup>1</sup>
- Test each implementation of a system for proper operation before placing it into service.

# Failure to follow these instructions can result in death, serious injury, or equipment damage.

<sup>1</sup> For additional information, refer to NEMA ICS 1.1 (latest edition), *Safety Guidelines for the Application, Installation, and Maintenance of Solid State Control* and to NEMA ICS 7.1 (latest edition), *Safety Standards for Construction and Guide for Selection, Installation and Operation of Adjustable-Speed Drive Systems* or their equivalent governing your particular location.

Interrupting the update procedure before it has completed will cause the connection to be lost and can cause irreparable damage to the Modicon M580 controller.

## NOTICE

#### **INOPERABLE EQUIPMENT**

During the transfer of the firmware file:

- Do not remove power from the Modicon M580 controller.
- Do not remove power from the PC.
- Do not exit the Unity Loader.
- Do not disconnect the communication cable.
- Do not remove or insert the optional SD memory card.

Failure to follow these instructions can result in equipment damage.

# **Safety Information**

### **Important Information**

Read these instructions carefully, and look at the equipment to become familiar with the device before trying to install, operate, service, or maintain it. The following special messages may appear throughout this documentation or on the equipment to warn of potential hazards or to call attention to information that clarifies or simplifies a procedure.

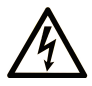

The addition of this symbol to a "Danger" or "Warning" safety label indicates that an electrical hazard exists which will result in personal injury if the instructions are not followed.

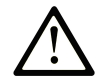

This is the safety alert symbol. It is used to alert you to potential personal injury hazards. Obey all safety messages that follow this symbol to avoid possible injury or death.

## DANGER

**DANGER** indicates a hazardous situation which, if not avoided, **will result in** death or serious injury.

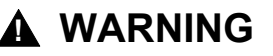

**WARNING** indicates a hazardous situation which, if not avoided, **could result in** death or serious injury.

### 

**CAUTION** indicates a hazardous situation which, if not avoided, **could result** in minor or moderate injury.

### NOTICE

NOTICE is used to address practices not related to physical injury.

### **Please Note**

Electrical equipment should be installed, operated, serviced, and maintained only by qualified personnel. No responsibility is assumed by Schneider Electric for any consequences arising out of the use of this material.

A qualified person is one who has skills and knowledge related to the construction and operation of electrical equipment and its installation, and has received safety training to recognize and avoid the hazards involved.

# **Before You Begin**

Do not use this product on machinery lacking effective point-of-operation guarding. Lack of effective point-of-operation guarding on a machine can result in serious injury to the operator of that machine.

# **A**WARNING

#### UNGUARDED EQUIPMENT

- Do not use this software and related automation equipment on equipment which does not have point-of-operation protection.
- · Do not reach into machinery during operation.

# Failure to follow these instructions can result in death, serious injury, or equipment damage.

This automation equipment and related software is used to control a variety of industrial processes. The type or model of automation equipment suitable for each application will vary depending on factors such as the control function required, degree of protection required, production methods, unusual conditions, government regulations, etc. In some applications, more than one processor may be required, as when backup redundancy is needed.

Only you, the user, machine builder or system integrator can be aware of all the conditions and factors present during setup, operation, and maintenance of the machine and, therefore, can determine the automation equipment and the related safeties and interlocks which can be properly used. When selecting automation and control equipment and related software for a particular application, you should refer to the applicable local and national standards and regulations. The National Safety Council's Accident Prevention Manual (nationally recognized in the United States of America) also provides much useful information.

In some applications, such as packaging machinery, additional operator protection such as point-of-operation guarding must be provided. This is necessary if the operator's hands and other parts of the body are free to enter the pinch points or other hazardous areas and serious injury can occur. Software products alone cannot protect an operator from injury. For this reason the software cannot be substituted for or take the place of point-of-operation protection.

Ensure that appropriate safeties and mechanical/electrical interlocks related to point-of-operation protection have been installed and are operational before placing the equipment into service. All interlocks and safeties related to point-of-operation protection must be coordinated with the related automation equipment and software programming.

**NOTE:** Coordination of safeties and mechanical/electrical interlocks for pointof-operation protection is outside the scope of the Function Block Library, System User Guide, or other implementation referenced in this documentation.

# **Start-up and Test**

Before using electrical control and automation equipment for regular operation after installation, the system should be given a start-up test by qualified personnel to verify correct operation of the equipment. It is important that arrangements for such a check are made and that enough time is allowed to perform complete and satisfactory testing.

# **A**WARNING

#### EQUIPMENT OPERATION HAZARD

- Verify that all installation and set up procedures have been completed.
- Before operational tests are performed, remove all blocks or other temporary holding means used for shipment from all component devices.
- · Remove tools, meters, and debris from equipment.

Failure to follow these instructions can result in death, serious injury, or equipment damage.

Follow all start-up tests recommended in the equipment documentation. Store all equipment documentation for future references.

#### Software testing must be done in both simulated and real environments.

Verify that the completed system is free from all short circuits and temporary grounds that are not installed according to local regulations (according to the National Electrical Code in the U.S.A, for instance). If high-potential voltage testing is necessary, follow recommendations in equipment documentation to prevent accidental equipment damage.

Before energizing equipment:

- Remove tools, meters, and debris from equipment.
- · Close the equipment enclosure door.
- · Remove all temporary grounds from incoming power lines.
- · Perform all start-up tests recommended by the manufacturer.

### **Operation and Adjustments**

The following precautions are from the NEMA Standards Publication ICS 7.1-1995:

(In case of divergence or contradiction between any translation and the English original, the original text in the English language will prevail.)

- Regardless of the care exercised in the design and manufacture of equipment or in the selection and ratings of components, there are hazards that can be encountered if such equipment is improperly operated.
- It is sometimes possible to misadjust the equipment and thus produce unsatisfactory or unsafe operation. Always use the manufacturer's instructions as a guide for functional adjustments. Personnel who have access to these adjustments should be familiar with the equipment manufacturer's instructions and the machinery used with the electrical equipment.
- Only those operational adjustments required by the operator should be accessible to the operator. Access to other controls should be restricted to prevent unauthorized changes in operating characteristics.

# **Updating the Firmware**

This section contains the step-by-step instructions for upgrading the Modicon M580 controller firmware from a previous version to 4.10 or later.

New firmware version 4.10 (and later) for the Modicon M580 has an enhanced integrity check mechanism compared to previous versions. This evolution is performed in a two-step process.

To update Modicon M580 controller firmware from version 3.20 or earlier to 4.10 or later, follow the procedure set forth in this document.

# NOTICE

#### INOPERABLE EQUIPMENT

- Do not upgrade with firmware version equal to or later than 4.01 any of the following Modicon M580 commercial references: BMEP581020(H), BMEP582020(H), BMEP582040(H), BMEP583020, BMEP583040, BMEP584020, BMEP584040, that have a Product Version (PV) inferior or equal to 3.
- If you intend to upgrade the M580 controller with a firmware version equal to or later than 4.01, and there is a Modicon M580 remote terminal unit (RTU) module in your configuration, first upgrade the RTU module to firmware version 03.02.02 or later and test your application.
- If you intend to upgrade the M580 controller with a firmware version equal to or later than 4.01, and there is a Modicon BMENOC0301/BMENOC0311 module in your configuration, first upgrade the BMENOC0301/ BMENOC0311 module to firmware version 02.20 or later and test your application.
- If you intend to upgrade the M580 controller with a firmware version equal to or later than 4.01, and there is a Modicon BMENOC0321 module in your configuration, first upgrade the BMENOC0321 module to firmware version 1.09 or later and test your application.

Failure to follow these instructions can result in equipment damage.

#### NOTE:

- Verify that your engineering station can communicate with the Modicon M580 controller using FTP and HTTPS protocols. (Cybersecurity policies applied to some networks may block this update procedure.)
- The Product Version (PV) information can be found on the product label.
- After upgrading the controller firmware, you will be unable to downgrade to any previous firmware version earlier than version 4.10. Any attempt to downgrade or override the updated firmware will generate a detected error.
- Ensure the compatibility of your modules in your system (Refer to the firmware history).

## Overview

The Modicon M580 controller undergoes two firmware changes during the update, as follows:

| Initial state       | V3.20 (or earlier)                                                                            |  |  |  |  |  |  |  |  |
|---------------------|-----------------------------------------------------------------------------------------------|--|--|--|--|--|--|--|--|
|                     | <b>NOTE:</b> V3.20 uses FTP protocol for firmware updates.                                    |  |  |  |  |  |  |  |  |
| Step 1: Upgrade Cor | ntroller to Modicon M580 Migration Firmware, page 12                                          |  |  |  |  |  |  |  |  |
| Intermediate state  | V3.99 - Migration Firmware                                                                    |  |  |  |  |  |  |  |  |
|                     | Used only to update firmware to V4.10.                                                        |  |  |  |  |  |  |  |  |
| THEF                | <ul> <li>Accepts only secure firmware (SEDP files over HTTPS).</li> </ul>                     |  |  |  |  |  |  |  |  |
|                     | Does not accept applications.                                                                 |  |  |  |  |  |  |  |  |
|                     | IP Address = 10.10.MAC5.MAC6                                                                  |  |  |  |  |  |  |  |  |
|                     | NOTE:                                                                                         |  |  |  |  |  |  |  |  |
| 100                 | After the update, the firmware password is reset to fwdownload                                |  |  |  |  |  |  |  |  |
|                     | • If power cycles to the controller, firmware reverts to V3.20.                               |  |  |  |  |  |  |  |  |
| Step 2: Upgrade Mig | ration Firmware to Modicon M580 Secure Firmware, page 17                                      |  |  |  |  |  |  |  |  |
| Final state         | V4.10 (or higher)                                                                             |  |  |  |  |  |  |  |  |
|                     | Firmware is more secure                                                                       |  |  |  |  |  |  |  |  |
| TRUEP               | <ul> <li>Enhanced integrity check of the firmware</li> </ul>                                  |  |  |  |  |  |  |  |  |
|                     | <ul> <li>List of fixed vulnerability can be found at:</li> </ul>                              |  |  |  |  |  |  |  |  |
|                     | https://www.se.com/ww/en/work/support/cybersecurity/security-<br>notifications-archive.jsp    |  |  |  |  |  |  |  |  |
|                     | <ul> <li>List of specific impact is found in firmware history.</li> </ul>                     |  |  |  |  |  |  |  |  |
|                     | <b>NOTE:</b> After the upgrade, it is not possible to downgrade firmware to V3.20 or earlier. |  |  |  |  |  |  |  |  |

**NOTE:** After the upgrade, the application configured in the controller remains the same as before the upgrade.

### **Downloading EcoStruxure Automation Device Maintenance**

EcoStruxure Automation Device Maintenance and instructions for using it are available on the Schneider Electric website at the following URL:

https://www.se.com/sg/en/download/document/EADM\_V3.1/

The version for this procedure is: EcoStruxure Automation Device Maintenance V3.1.147 and subsequent supporting version(s).

# Step 1: Upgrade Controller to Modicon M580 Migration Firmware

### **Preliminary Tasks**

Before beginning Step 1:

- Configure your firewall to allow PC to controller communications.
- Download the latest Modicon M580 migration firmware file from:

https://www.se.com/ww/en/product-range/62098-modicon-m580/#softwareand-firmware

- · Confirm that the real time clock of your controller is correct.
- Confirm that you know the credentials of the controller application, including firmware password (default = *fwdownload*) and application password.

**NOTE:** When you upgrade your Modicon M580 controller, it is important that you are in front of the equipment to monitor the progress of the upgrade. Further, you must maintain a point-to-point connection between your PC and the controller without intervening equipment such as switches. Do not attempt the upgrade remotely.

### Using EcoStruxure Automation Device Maintenance

Using EcoStruxure Automation Device Maintenance indicated version, page 11, perform these tasks:

- 1. Perform this update using either one of the following ports of the Modicon M580 controller:
  - USB port
  - Ethernet service port (Port 1, connecting the PC directly to the service port).
- 2. Open EcoStruxure Automation Device Maintenance.

3. Navigate to **Settings > Global > Package Settings**, click the ellipsis (...), select the folder where you saved your .LDX firmware upgrade file and click **Apply**.

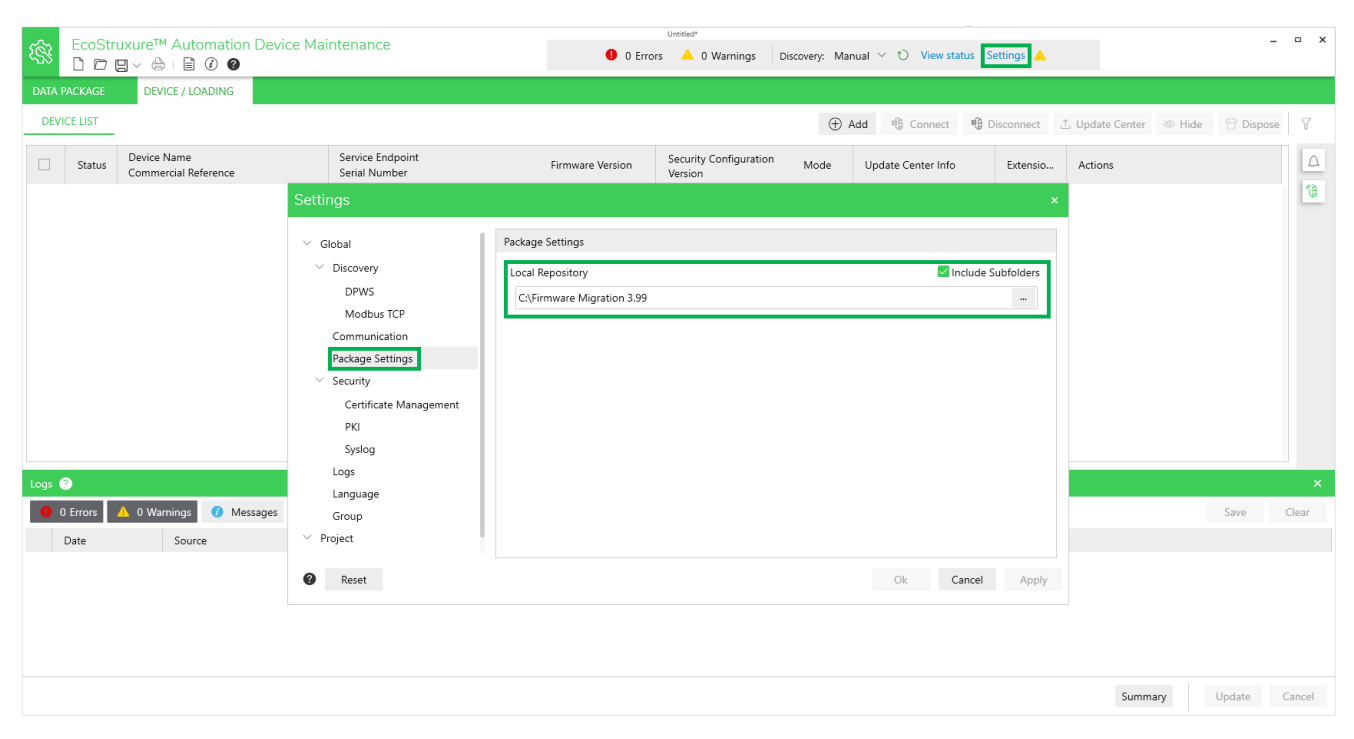

**NOTE:** Optionally, you can view the firmware available for update in the **DATA PACKAGE** screen.

- 4. In **DEVICE/LOADING**, click the **+Add** icon ( + Add ), then:
  - Type "bme" in the search bar and select BME\*\*\*
  - Under Connection, select FTP.
  - Enter the IP Address of the controller:
    - 192.168.10.1 for Service Port (set in controller program)
    - 90.0.0.1 for the USB port

NOTE: Port 21 is selected by default.

| Add Device                                   |                                                                          |                     | ×      |
|----------------------------------------------|--------------------------------------------------------------------------|---------------------|--------|
| Search Commercial Re                         | ference                                                                  | Connection:*        |        |
| bme                                          | ×                                                                        | FTP $\checkmark$    |        |
| Commercial Reference                         | *                                                                        | IP Address:*        |        |
| BME***                                       |                                                                          | 192.168.10.1 × : 21 |        |
| BME*** (modernized                           | )                                                                        |                     |        |
| BME H58 2040                                 | SV <= 03.99 IR 6                                                         |                     |        |
| BMEH582040                                   | SV >= 04.02.02                                                           |                     |        |
| BMEH584040                                   | SV >= 04.02.02                                                           |                     |        |
| BME H58 4040                                 | SV <= 03.99 IR 6                                                         |                     |        |
| BMEH586040                                   | SV >= 04.02.02                                                           |                     |        |
| BME H58 6040                                 | SV <= 03.99 IR 6                                                         |                     |        |
| Note: Modernized =      For more information | commercialized after 2019.<br>, refer to the <u>Schneider Electric P</u> | Add Device C        | Cancel |

#### Click Add Device.

The new device appears in the **DEVICE Default Group**.

| EcoStruyureTM Automation Device Maintenance |                    |                             |                             |                      |                     | Until                    | itled*       |                    |            |          |                |                |          |         | _ @ X |
|---------------------------------------------|--------------------|-----------------------------|-----------------------------|----------------------|---------------------|--------------------------|--------------|--------------------|------------|----------|----------------|----------------|----------|---------|-------|
|                                             |                    |                             |                             | 0 Errors             | 🔺 1 Warnings        | Discovery: Manual $\vee$ | O View state | tus Settings       | <b>A</b>   |          |                |                |          |         |       |
| DATA                                        | PACKAGE DI         | EVICE / LOADING             |                             |                      |                     |                          |              |                    |            |          |                |                |          |         |       |
| DE                                          | /ICE LIST          |                             |                             |                      |                     |                          |              |                    | 🕀 Add      | n Connec | t 🚯 Disconnect | ∴ Update Cente | r 🕸 Hide | 🕆 Dispo | ise 🛛 |
|                                             | Status Com         | e Name<br>nercial Reference | Service<br>Serial           | e Endpoint<br>Number | Firmware<br>Version | Security Co              | Mode         | Update Center Info | Add new de | vice     | Extensions     | Actions        |          |         | Δ     |
|                                             | Device Default Gro | oup (1)                     |                             |                      |                     |                          |              |                    |            |          |                |                |          | -       | 1     |
|                                             | BME**<br>CR: Bi    | *<br>ИЕ***                  | ftp://19<br>SN:             | 2.168.10.1:21        | -                   | -                        | -            |                    |            |          | -              | ∆ ⊕ ∆          | ₽⊳       |         |       |
|                                             |                    |                             |                             |                      |                     |                          |              |                    |            |          |                |                |          |         |       |
|                                             |                    |                             |                             |                      |                     |                          |              |                    |            |          |                |                |          |         |       |
|                                             |                    |                             |                             |                      |                     |                          |              |                    |            |          |                |                |          |         |       |
|                                             |                    |                             |                             |                      |                     |                          |              |                    |            |          |                |                |          |         |       |
|                                             |                    |                             |                             |                      |                     |                          |              |                    |            |          |                |                |          |         |       |
|                                             |                    |                             |                             |                      |                     |                          |              |                    |            |          |                |                |          |         |       |
|                                             |                    |                             |                             |                      |                     |                          |              |                    |            |          |                |                |          |         |       |
|                                             |                    |                             |                             |                      |                     |                          |              |                    |            |          |                |                |          |         |       |
|                                             |                    |                             |                             |                      |                     |                          |              |                    |            |          |                |                |          |         |       |
|                                             |                    |                             |                             |                      |                     |                          |              |                    |            |          |                |                |          |         |       |
| Logs                                        | 8                  |                             |                             |                      |                     |                          |              |                    |            |          |                |                |          |         | ×     |
| 0                                           | 0 Errors 🔼 1 W     | /arnings 🕜 Message          | es                          |                      |                     |                          |              |                    |            |          |                |                |          | Save    | Clear |
|                                             | Date               | Source                      | Description                 |                      |                     |                          |              |                    |            |          |                |                |          |         |       |
| <b>A</b>                                    | 2023-02-02 13:40:  | 56 Settings - Security      | Security is not configured. |                      |                     |                          |              |                    |            |          |                |                |          |         |       |

Device status is YELLOW: device is reachable on the network.

Summary Update Cancel

**NOTE:** If the status is not YELLOW, consult the EcoStruxure Automation Device Maintenance, Firmware Upgrade Tool, Online Help.

- 5. Click the **Set Credentials** icon ( ) and do one of the following:
  - If the application has no password: enter the firmware password (default or configured).
  - If the application has a password: enter both the application password and the firmware password (default or configured).
  - If there is no application in the controller, enter the firmware password (default or configured).
- 6. Click Save and Connect.

Device status is GREEN: EcoStruxure Automation Device Maintenance has connected to the device successfully.

7. Click the **Update Center** icon ( ); then click **Firmware**; select the corresponding Modicon M580 migration firmware V3.99; and click **Save**.

**NOTE:** The firmware version 3.99 is an intermediate version intended to enable the download of the final firmware version 4.10 in the Step 2 procedure, page 17. Version 3.99 is not an operational version.

- 8. Select the device you want to update, then click Update.
- 9. In the **Update Confirmation** dialog box, follow the instructions then click **Confirm**. A notification appears to the right of the dialog box.
- 10. Click on the **Notification** icon ( <sup>(L)</sup>), follow the instructions and click **Confirm**.

| DAT  | PACKAGE    | DEV                | ice / loading              |                                |                          |                 |                    |               |                |              |                     |                 |        |           |        |
|------|------------|--------------------|----------------------------|--------------------------------|--------------------------|-----------------|--------------------|---------------|----------------|--------------|---------------------|-----------------|--------|-----------|--------|
| DE   | VICE LIST  |                    |                            |                                |                          |                 |                    |               | $\oplus$ Add   | 🔞 Connect    | 1 Disconnect        | ⊥ Update Center | 🕸 Hide | 🖯 Dispose | T      |
|      | Status     | Device I<br>Comme  | Name<br>rcial Reference    | Service Endpo<br>Serial Number | int .                    | Firmw           | Security Co        | Mode          | Update C       | Center Info  | Extensions          | Actions         |        |           |        |
|      | Device Def | ault Grou          | p (1)                      |                                |                          |                 |                    |               |                |              |                     |                 |        | ^         | 19     |
| B    | •          | BME P58<br>CR: BME | 3040<br>P58 3040           | ftp://192.168.10<br>SN:        | .1:21                    | 03.20 IR 15     | Not (10) Loading   | STOP          | Firmware u     | pdate was ca | <li>Extensions</li> | A @ ⊥           |        |           |        |
|      |            |                    |                            |                                |                          |                 |                    |               |                |              |                     |                 |        |           |        |
|      |            |                    |                            |                                |                          |                 |                    |               |                |              |                     |                 |        |           |        |
|      |            |                    |                            |                                |                          |                 |                    |               |                |              |                     |                 |        |           |        |
|      |            |                    |                            |                                |                          |                 |                    |               |                |              |                     |                 |        |           |        |
|      |            |                    |                            |                                |                          |                 |                    |               |                |              |                     |                 |        |           |        |
| Loge | 0          |                    |                            |                                |                          |                 |                    |               |                |              |                     |                 |        |           | -<br>- |
| 0    | 0 Errors   | 🔶 0 War            | ninas 🕜 Messaaps           |                                |                          |                 |                    |               |                |              |                     |                 | -      | Save      | Clear  |
|      | Date       | 0 114              | Source                     | Des                            | cription                 |                 |                    |               |                |              |                     |                 |        | Sure      | cicui  |
| 0    | 2022-12-12 | 2 09:17:50         | BME P58 3040 (ftp://192.16 | 58.10.1:21) Flas               | thing item 1 of 1 to cha | annel 10, index | 0, 7767568 of 7767 | 568 bytes tra | nsferred (1009 | 96)          |                     |                 |        |           |        |
| 0    | 2022-12-12 | 2 09:17:49         | BME P58 3040 (ftp://192.16 | 58.10.1:21) Flas               | thing item 1 of 1 to cha | annel 10, index | 0, 7760000 of 7767 | 568 bytes tra | nsferred (99%  | 6)           |                     |                 |        |           |        |
| 0    | 2022-12-12 | 2 09:17:48         | BME P58 3040 (ftp://192.16 | 58.10.1:21) Flas               | hing item 1 of 1 to cha  | annel 10. index | 0. 7708000 of 7767 | 568 bytes tra | nsferred (99%  | 6            |                     |                 |        |           |        |

Result: The firmware download begins:

- 11. Wait approximately one minute, until the controller LEDs enter the following states:
  - RUN is green and flashing
  - ERR is red and flashing
  - IO is red and flashing
  - ETHMS is green

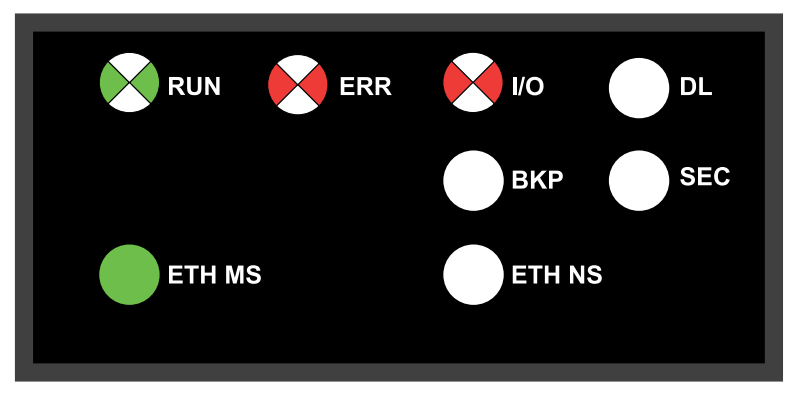

The controller firmware is now upgraded to V3.99. Proceed to the Step 2 procedure, page 17.

**NOTE:** If power is interrupted to the controller, it will restart with firmware V3.20.

**NOTE:** If you see a different combination of LEDs at the end of this procedure, an error has been detected during initial phase of the upgrade. The upgrade procedure cannot be completed and you will need to power cycle the controller to return it to V3.20. In this event, contact your local Schneider Electric service representative and provide following information:

- The sequence of LEDs flashing.
- The DiagFile, which you can download in Control Expert by clicking the Help > About EcoStruxure Control Expert > Technical support.

# Step 2: Upgrade Migration Firmware to Modicon M580 Secure Firmware

# **Preliminary Task**

Before beginning Step 2:

- Configure your firewall to permit PC to controller communications.
- Download latest Modicon M580 firmware file from:

https://www.se.com/ww/en/product-range/62098-modicon-m580/#softwareand-firmware

- Confirm you can ping the Modicon M580 controller:
  - Through the service port at IP address 10.10.MAC5.MAC6.
  - Through the USB port at IP address: 90.0.0.1.

The Modicon M580 controller acknowledges the ping if it is correctly configured on the same network.

**NOTE:** When you upgrade your Modicon M580, it is important that you are in front of the equipment to monitor the progress of the upgrade. Further, you must maintain a point-to-point connection between your PC and the controller without intervening equipment such as switches. Do not attempt the upgrade remotely.

### Using EcoStruxure Automation Device Maintenance

Use EcoStruxure Automation Device Maintenance with BMEx58x0x0\_v04.10.XX on SEDP format to perform the following tasks:

- 1. Perform this update using either one of the following ports of the Modicon M580 controller:
  - USB port
  - Ethernet service port (Port 1, connecting the PC directly to the service port)
- 2. Open EcoStruxure Automation Device Maintenance.

3. Navigate to **Settings > Global > Package Settings**, click the ellipsis (...), select the folder where you saved your .SEDP firmware upgrade file and click **Apply**.

**NOTE:** Optionally, you can view the firmware available for update in the **DATA PACKAGE** screen.

| EcoStrux     | ure™ Automation Devi<br>∽ 👌 ⊨ 🗎 🕡 🕐 | ce Maintenance                    | 0 Erro                     | untitled*<br>rs 🔺 0 Warnings D    | iscovery: Mai | nual \vee 🐧 View stat | tus Settings 🛆   |                                                                                                    |        | -         | • ×    |
|--------------|-------------------------------------|-----------------------------------|----------------------------|-----------------------------------|---------------|-----------------------|------------------|----------------------------------------------------------------------------------------------------|--------|-----------|--------|
| DATA PACKAGE | DEVICE / LOADING                    |                                   |                            |                                   |               |                       |                  |                                                                                                    |        |           |        |
| DEVICE LIST  |                                     |                                   |                            |                                   | $\oplus$      | Add 🍕 Connect         | 🚯 Disconnect     | ⊥ Update Center                                                                                                    | 🕸 Hide | 🖯 Dispose | Y      |
| Status C     | evice Name<br>ommercial Reference   | Service Endpoint<br>Serial Number | Firmware Version           | Security Configuration<br>Version | Mode          | Update Center Info    | Extensio         | Actions                                                                                                    |        |           | Δ      |
|              |                                     | Settings                          |                            |                                   |               |                       | ;                | < Comparison of the second second sec |        |           | 10     |
|              |                                     | ∨ Global                          | Package Settings           |                                   |               |                       |                  |                                                                                                    |        |           |        |
|              |                                     | <ul> <li>Discovery</li> </ul>     | Local Repository           |                                   |               | 🗹 Ine                 | clude Subfolders |                                                                                                    |        |           |        |
|              |                                     | DPWS                              | C:\Firmware Migration 3.99 |                                   |               |                       |                  |                                                                                                    |        |           |        |
|              |                                     | Communication                     |                            |                                   |               |                       |                  |                                                                                                    |        |           |        |
|              |                                     | Package Settings                  |                            |                                   |               |                       |                  |                                                                                                    |        |           |        |
|              |                                     | <ul> <li>Security</li> </ul>      |                            |                                   |               |                       |                  |                                                                                                    |        |           |        |
|              |                                     | Certificate Management            |                            |                                   |               |                       |                  |                                                                                                    |        |           |        |
|              |                                     | PKI                               |                            |                                   |               |                       |                  |                                                                                                    |        |           |        |
|              |                                     | Syslog                            |                            |                                   |               |                       |                  |                                                                                                    |        |           |        |
| Logs 🕐       |                                     | Logs                              |                            |                                   |               |                       |                  |                                                                                                    |        |           |        |
| 0 Errors 🔺   | 0 Warnings 🕜 Messages               | Group                             |                            |                                   |               |                       |                  |                                                                                                    |        | Save (    | Clear  |
| Date         | Source                              | ✓ Project                         |                            |                                   |               |                       |                  |                                                                                                    |        |           |        |
|              |                                     | Reset                             |                            |                                   |               | Ok Ca                 | ancel Apply      |                                                                                                    |        |           |        |
|              |                                     |                                   |                            |                                   |               |                       |                  |                                                                                                    |        |           |        |
|              |                                     |                                   |                            |                                   |               |                       |                  |                                                                                                    |        |           |        |
|              |                                     |                                   |                            |                                   |               |                       |                  | Summ                                                                                                    | ary    | Update C  | Cancel |

- 4. In **DEVICE/LOADING**, click the **+Add** icon ( Add ), then:
  - Type "bme" in the search bar and select **BME**\*\*\* (modernized)
  - Under Connection, select HTTP/HTTPS and select the Secure checkbox.
  - Enter the IP Address of the controller with firmware V3.99:
    - 10.10.MAC5.MAC6 for the service port
    - 90.0.0.1 for the USB port

NOTE: Port 443 is selected by default.

| Add Device                   |                                                                                     |          |              |        |            | ×      |
|------------------------------|-------------------------------------------------------------------------------------|----------|--------------|--------|------------|--------|
| Search Commer                | cial Reference                                                                      |          | Connection:* |        |            |        |
| bme                          |                                                                                     | ×        | HTTP/HTTPS   | $\sim$ |            |        |
| Commercial Ref               | erence:*                                                                            |          | Secure       |        |            |        |
| BME***                       |                                                                                     |          | IP Address:* |        |            |        |
| BME*** (mode                 | rnized)                                                                             | 11       | 90.0.0.1     | ×      | : 443      |        |
| BMEH582040                   | SV >= 04.02.02                                                                      |          |              |        |            |        |
| BME H58 2040                 | SV <= 03.99 IR 4                                                                    |          |              |        |            |        |
| BMEH584040                   | SV >= 04.02.02                                                                      |          |              |        |            |        |
| BME H58 404                  | SV <= 03.99 IR 4                                                                    |          |              |        |            |        |
| BMEH586040                   | SV >= 04.02.02                                                                      |          |              |        |            |        |
| BME H58 6040                 | SV <= 03.99 IR 4                                                                    |          |              |        |            |        |
| Note: Moder<br>For more info | nized = commercialized after 2019.<br>rmation, refer to the <u>Schneider Electr</u> | ic Produ | uct Catalog  |        | Add Device | Cancel |

• Click Add Device.

The new device appears in the **DEVICE Default Group**:

| Sta EcoStru                         | ixure™ Automati                  | on Device Mai                       | ntenance                                                                                                    | United                                                                                                    | O france                                                                                          | A 1 Missions                                                                                                    | Discourse                                                                                                 | Manual V. 17                                                                         |                                                                                    | o x                                     |
|-------------------------------------|----------------------------------|-------------------------------------|----------------------------------------------------------------------------------------------------|----------------------------------------------------------------------------------------------------|---------------------------------------------------------------------------------------------------|----------------------------------------------------------------------------------------------------|----------------------------------------------------------------------------------------------------|--------------------------------------------------------------------------------------|------------------------------------------------------------------------------------|-----------------------------------------|
| ~~ DDD                              |                                  |                                     |                                                                                                    | <                                                                                                    | • • Unors                                                                                         | - i warrings                                                                                                    | Docome y.                                                                                                 | manual - O                                                                           | ,                                                                                  |                                         |
| DATA PACKAGE                        | DEVICE / LOADING                 |                                     |                                                                                                    |                                                                                                    |                                                                                                   |                                                                                                    |                                                                                                    |                                                                                      |                                                                                    |                                         |
| DEVICE LIST                         |                                  |                                     |                                                                                                    | ① Add                                                                                                    | Connect                                                                                           | 1 Disconnect                                                                                                    | ∴ Update (                                                                                                | Center 🗇 Hid                                                                         | e 🖯 Dispose                                                                        | 8                                       |
| Status                              | Device Name S<br>Commercial Re S | Service Endpoint<br>Serial Number   | Firmw Secur<br>Version                                                                                                    | ri Mode                                                                                                    | Update Cr<br>Info                                                                                 | enter Extens                                                                                                    | Actions                                                                                                   |                                                                                      |                                                                                    |                                         |
| Device Def                          | ult Group (1)                    |                                     |                                                                                                    |                                                                                                    |                                                                                                   |                                                                                                    |                                                                                                    |                                                                                      | ^                                                                                  | 3                                       |
| •                                   | BME*** ht<br>CR: BME*** SA       | tps://90.0.0.1:443                  |                                                                                                    |                                                                                                    |                                                                                                   | -                                                                                                    | A (6)                                                                                                    | 1 🖻 ▷                                                                                | 2 m i                                                                              |                                         |
| Logs 😨                              |                                  |                                     |                                                                                                    |                                                                                                    |                                                                                                   |                                                                                                    |                                                                                                    |                                                                                      |                                                                                    | ×                                       |
| 0 Errors                            | 🔺 1 Warnings 💋 M                 | Messages                            |                                                                                                    |                                                                                                    |                                                                                                   |                                                                                                    |                                                                                                    |                                                                                      | Save                                                                               | Clear                                   |
| Date                                | Source                           | Descriptio                          | •                                                                                                    |                                                                                                    |                                                                                                   |                                                                                                    |                                                                                                    |                                                                                      |                                                                                    |                                         |
| A 2023-01-23                        | 10:30:17 Settings - Sec          | urity Security is                   | not configured.                                                                                                    |                                                                                                    |                                                                                                   |                                                                                                    |                                                                                                    |                                                                                      |                                                                                    |                                         |
|                                     |                                  | Der<br>5. In t<br>clic<br>clic<br>• | vice status i<br>NOTE: If th<br>Device Ma<br>vice certifica<br>he DEVICE<br>k the red ce<br>k Trust.<br>Click the F<br>Check the | s YELLO <sup>N</sup><br>ne status i<br>intenance<br>ate is REE<br>/ <b>LOADIN</b><br>ertificate ic<br>RED certificate | W, indica<br>is not YE<br>e, Firmwa<br>D ( ), i<br>G > DE<br>con, ther<br>ficate ico<br>ate Infor | ating the de<br>ELLOW, co<br>are Upgrad<br>ndicating th<br><b>/ICE LIST</b><br>n in the <b>Cer</b><br>on ( ).<br>rmation an | evice is ron<br>nsult the<br>le Tool, C<br>he device<br>> <b>DEVIC</b><br><b>tificate</b> I<br>nd, if you | summary<br>eachable<br>EcoStrux<br>Dnline Hel<br>e is untrus<br>E DEFAL<br>Informati | Option the net<br>ure Autom<br>p.<br>Sted on the<br><b>ILT GROU</b><br>on dialog I | work.<br>nation<br>e PC.<br>IP,<br>box, |
|                                     |                                  | 6. Clic                             | ck the <b>Set C</b>                                                                                                    | redentia                                                                                                    | ls icon (                                                                                         | ) and e                                                                                                    | nter:                                                                                                    |                                                                                      |                                                                                    |                                         |
|                                     |                                  | •                                   | Device Us                                                                                                    | ser Name                                                                                                    | : loader                                                                                          |                                                                                                    |                                                                                                    |                                                                                      |                                                                                    |                                         |
|                                     |                                  | •                                   | Device pa                                                                                                    | assword:                                                                                                    | twdown                                                                                            | load                                                                                                    |                                                                                                    |                                                                                      |                                                                                    |                                         |
|                                     |                                  | 7. Circ<br>Dev<br>suc               | NOTE: The<br>migration f<br>vice status i<br>ccessfully co                                                                       | ese defau<br>irmware V<br>s GREEN                                                                                     | it creder<br>/3.99.<br>I, indicat<br>to the de                                                    | ntials are us<br>ing EcoStr<br>evice:                                                                                       | sed only<br>uxure De                                                                                      | for this M<br>evice Mair                                                             | odicon M5<br>ntenance h                                                            | 80<br>Ias                               |
| Status Device Name<br>Commercial Re | ference                          | Service Endpoint<br>Serial Number   | Firmwa<br>Version                                                                                                    | are Security Co                                                                                                    | Mode U                                                                                            | Jpdate Center Info                                                                                                    |                                                                                                    | Extensions                                                                           | Actions                                                                            |                                         |
| Device Default Group (1)            |                                  | https://10.10.238.100-443           |                                                                                                    |                                                                                                    |                                                                                                   |                                                                                                    |                                                                                                    |                                                                                      | 0 0 1 -                                                                            | ^                                       |
| CR: BMEH5860                        | io <u>s</u>                      | 8. Clic<br>cor<br>9. <b>Se</b> l    | ck the <b>Upda</b><br>responding                                                                                                 | nte Cente<br>Modicon<br>ice you w                                                                                     | <b>r</b> icon (<br>M580 fir<br>ant to up                                                          | ); then)<br>mware 4.1<br>pdate, then                                                                                        | click <b>Fir</b><br>0 and the<br>click <b>Up</b>                                                          | mware; s<br>en click Sa<br>date.                                                     | elect the ave.                                                                     |                                         |

10. During the firmware upgrade process, the **DL** LED flashes green:

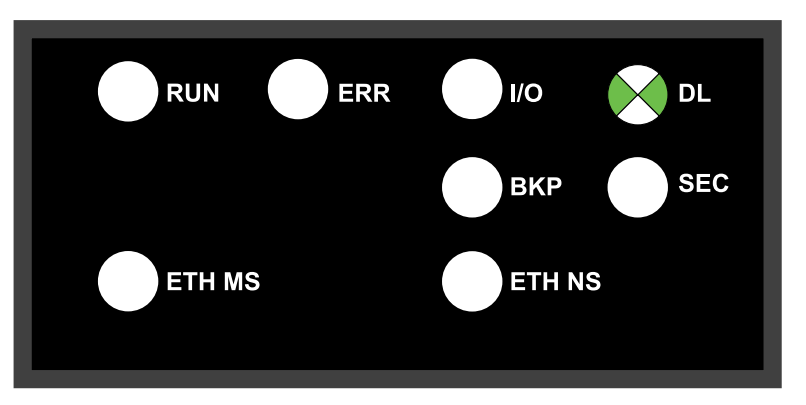

A message is displayed, indicating the percentage of firmware upgrade progress. When the upgrade is completed, the controller is restarted and the connection with EcoStruxure Automation Device Maintenance is lost.

NOTE: This process can take several minutes.

When the controller is completely restarted, a new connection with EcoStruxure Automation Device Maintenance is possible using the controller IP address and user credentials.

**NOTE:** After the package has been downloaded, the M580 controller will reboot.

After the reboot, the IP address of the controller is defined by the client application inside the controller. Thereafter, the EcoStruxure Automation Device Maintenance is unable to connect using the default IP address; instead the application IP address must be used.

Schneider Electric 35 rue Joseph Monier 92500 Rueil Malmaison France

+ 33 (0) 1 41 29 70 00

www.se.com

As standards, specifications, and design change from time to time, please ask for confirmation of the information given in this publication.

© 2023 Schneider Electric. All rights reserved.

EIO000004992.00